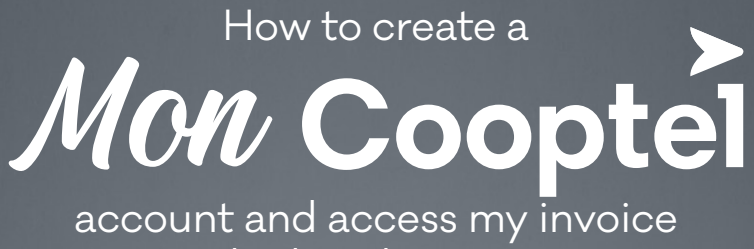

and other documents

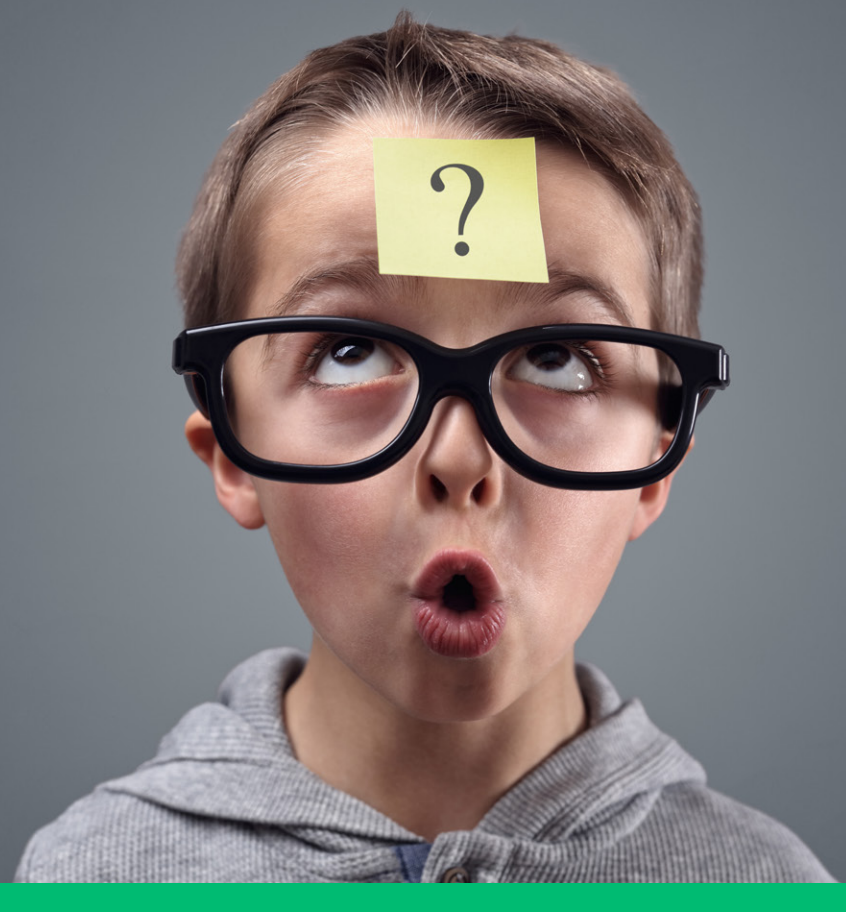

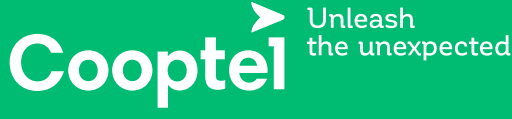

1 888 532-COOP **cooptel.ca** 

# **TABLE OF CONTENTS**

| How do I access MonCooptel?            | 4  |
|----------------------------------------|----|
| How do I create my profile?            | 5  |
| What can I access in my customer area? | .7 |
| How do I navigate my customer area?    | 7  |

This document is intended for Cooptel members.

For any question or comment regarding this document, please contact our Customer Service Department by email or by phone: <u>solutions@cooptel.ca</u> or 1-888-532-2667.

Please note that this document is subject to change without notice.

## HOW DO I ACCESS MON COOPTEL?

To access MonCooptel, go to the <u>mon.cooptel.ca</u> website. Once on the <u>www.cooptel.ca</u> site:

## 1. Choose your region

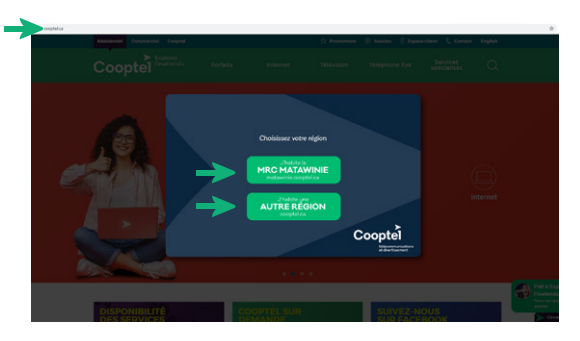

2. Click on the **Customer area** at the top right.

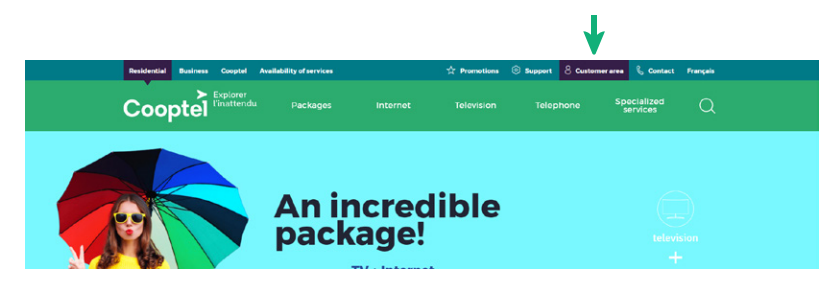

3. Select Mon Cooptel.

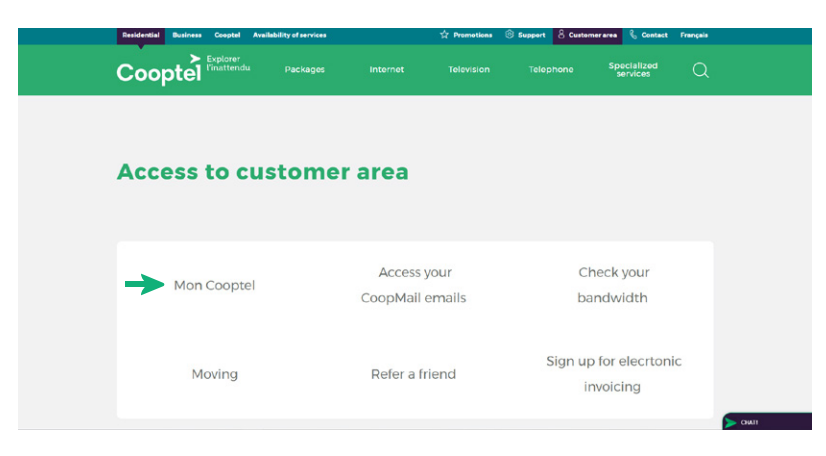

## HOW DO I CREATE MY PROFILE?

Once you are in the MonCooptel interface, you will need to create your profile from the information in the **Notice for new subscribers** that you received when you signed up. It is important to respect the case and special characters.

To create your profile:

1. Click on the Create your MonCooptel profile

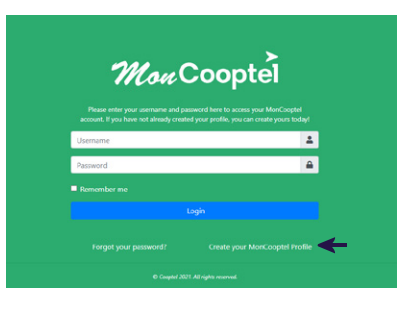

**2.** Enter the requires information in each field.

!

It is important to keep your **username and your password;** you will need them to access your invoices in the coming months.

| Username                                                                                                    |                                                                                                    |
|----------------------------------------------------------------------------------------------------|----------------------------------------------------------------------------------------------------|
|                                                                                                    |                                                                                                    |
|                                                                                                    |                                                                                                    |
| Password                                                                                                    |                                                                                                    |
|                                                                                                    |                                                                                                    |
| Confirm Password                                                                                                    |                                                                                                    |
| Confirm Password                                                                                                    |                                                                                                    |
|                                                                                                    |                                                                                                    |
| Secret Question                                                                                                    |                                                                                                    |
| Answer to your secre                                                                                                    |                                                                                                    |
| Answer to your secret                                                                                                    |                                                                                                    |
| Inform                                                                                                    | auston<br>ation about your Cooptel account                                                                                                    |
| Inform<br>Please enter your inform                                                                                                    | gention<br>ation about your Cooptel account<br>nation in the same way as on your invoice or in the subscription<br>continuation small.                        |
| Inform<br>Please enter your inform<br>First Name                                                                                                    | pension<br>ation about your Cooptel account<br>nation in the same way as on your invoice or in the subscription<br>contimuition email.                        |
| Inform<br>Please enter your inform<br>First Name<br>First Name                                                                                                    | ation about your Cooptel account<br>ation about your cooptel account<br>enternin the same way as on your invoice or in the addrosption<br>continuation small. |
| Inform<br>Please enter your inform<br>First Name<br>First Name<br>Last Name                                                                                                    | ation about your Cooptel account<br>ation in the same way as on your invoice or in the autocrystem<br>continuation email                                      |
| Inform<br>Please enter your inform<br>First Name<br>First Name<br>Last Name<br>Last Name                                                                                                    | ation about your Cooptel account<br>nation in the sume may ar on your movies of in the advocation<br>continuation email                                       |
| Inform<br>Please enter your inform<br>First Name<br>First Name<br>Last Name<br>Entail Address                                                                                                    | aution about your Cooptel account<br>nation in the same way as on your invoice or in the adocciption<br>continuation ensuit                                   |
| Inform<br>Please enter your inform<br>First Name<br>First Name<br>Last Name<br>Enail Address<br>Email address used for                                                                                            | ation about your Cooptel account<br>nation in the same way as on your movie or in the addrosption<br>contemution email.                                       |
| Inform<br>Please enter your inform<br>First Name<br>Last Name<br>Last Name<br>Email Address<br>Email address used for<br>Account Number                                                                           | ation about your Cooptel account<br>nation about your poor levoire of in the subscription<br>centernation email.                                              |
| Inform<br>Please enter your inform<br>First Name<br>Last Name<br>Email Address<br>Email Address<br>Email address sured for<br>Account Number<br>Account Number                                                    | ation about your Cooptel account<br>autors in the sume way as on your invoice or in the subscription<br>continuation email                                    |
| Inform Please enter your inform First Name Enter Name Last Name Entail Address Entail address used for Account Number ex.etosssymme                                                                               | ation about your Cooptel account autor in the summ may as on your monitor of in the subscription continuation email.                                          |
| Inform<br>Please enter your inform<br>First Name<br>East Name<br>East Name<br>Email Address<br>Email Address<br>Email address und for<br>Account Number<br>Account Number<br>ex excossions<br>Verification Number | exection ation about your Cooptel account nation in the same way as on your movie or in the addrosphan continuation email.  tailing notice                    |

3. Click on the I'm not a robot button, then on Register.

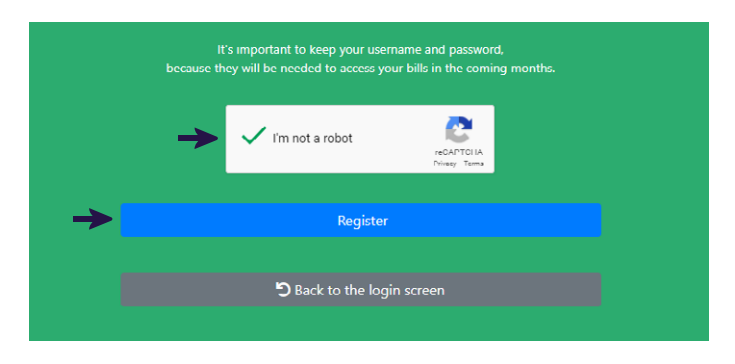

**4.** Under the message stating that your profile was successfully created, click on **Back to mon.cooptel.ca**.

| Create            | e Your <i>Mon</i> Cooptel Profile                                                                |
|-------------------|--------------------------------------------------------------------------------------------------|
| • Your profile ha | s been created successfully . You may now log in using the user and password<br>you have created |
| →                 | Return to mon.cooptel.ca                                                                         |

**5.** Enter the username and password that you just created, then click on **Login**.

|               | Please enter your username and<br>account. If you have not already cre | Cooptel<br>password here to access your MonCooptel<br>ated your profile, you can create yours tod |   |
|---------------|------------------------------------------------------------------------|---------------------------------------------------------------------------------------------------|---|
|               | Example                                                                |                                                                                                   | - |
|               |                                                                        |                                                                                                   | ۵ |
|               | Remember me                                                            |                                                                                                   |   |
| $\rightarrow$ |                                                                        | Login                                                                                             |   |
|               | Forgot your password?                                                  | Create your MonCooptel Pro                                                                        |   |
|               | © Cooptel 2                                                            | 021. All rights reserved.                                                                         |   |

You now have access to your customer area.

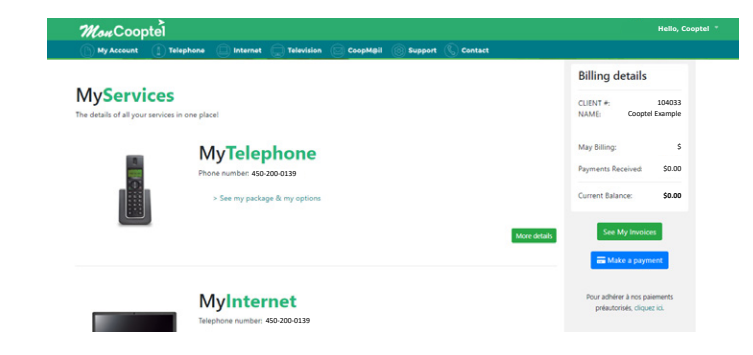

# WHAT CAN I ACCESS IN MY CUSTOMER AREA?

Now that your customer area has been created on <u>mon.cooptel.ca</u>, you can:

- 1. View your invoices from the last 18 months.
- 2. Sign up for data overage notifications.
- 3. View your package and options.
- 4. Verify your Internet use.
- 5. Increase your Internet quota.
- 6. Sign up for online billing.
- 7. Sign up for pre-authorized payments or make changes to them.

## HOW DO I NAVIGATE MY CUSTOMER AREA?

To learn how to navigate your customer area, visit our online tutorial at <u>www.cooptel.ca/en/</u> support, under the **Cooptel** section.

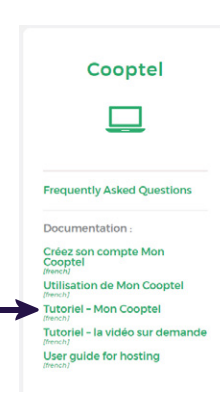

# **CONTACT US**

## **Customer service**

450 532-2667 (COOP) 1 888 532-2667 (COOP) solutions@cooptel.ca

### **Business hours**

Monday to Wednesday from 8:30 AM to 5 PM Thursday to Friday from 8:30 AM to 6 PM Saturday from 9 AM to 5 PM

## **Technical support**

450 532-3141 1 866 532-2252 support@cooptel.ca

### **Business hours**

Monday to Friday from 8 AM to 9 PM Saturday and Sunday from 9 AM to 9 PM (except december 25th and January 1st)

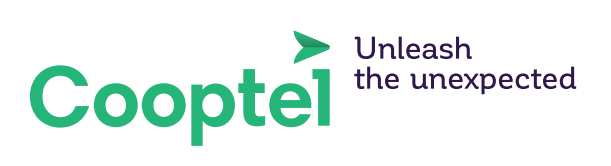